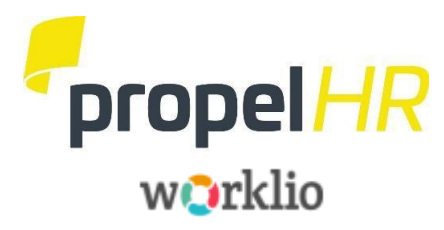

### 04/2021

### **PEO Client Onboarding New Hire Process**

#### The Onboarding New Hire process includes four sections:

#### 1. Employer Initiation

Set up the new hire in the system which generate a welcome email to the employee. Login credentials will be the employee Social Security Number.

### 2. Employee Portion

Employees complete their New Hire Information.

3. Employer Verification

Verify and process the Employee's documents.

### 4. Propel Review

Your Payroll Specialist will receive notification and review data.

### Reminders:

- Any field with a **blue bar** is a "required" field and must be completed. <u>Email</u> <u>addresses and telephone numbers are needed</u>. Enter any additional information you may have.
- You may wish to provide the Employee Section found on Pages to your New Hire to assist them in completing their documents.

# Due to our ability to customize your set up, the Examples shown throughout this document may vary from your actual screens. Please contact us for assistance with any questions you might have.

### Pre-work – During the Job Offer

You will need the following information from your candidate **before you hire them in the system**:

- Employee's Full Name (as it appears on their social security card)
- Employee's Social Security Number
- Employee's Email Address
- Employee's Hire Date (which is their first day of work)

### Part 1 – Manager Initiation (Before the First Day of Work)

- 1. Log into the Worklio payroll system using your management access.
- 2. Once you have logged in, access your **Employee List**, then click the **Onboarding** tab at the top. (Note: Do NOT click the Create Employee Record.)

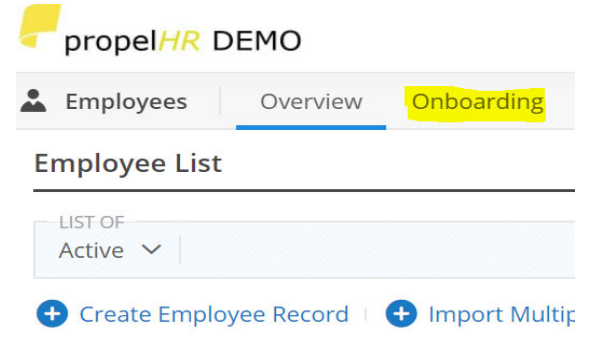

3. Click Onboard New Employee to begin.

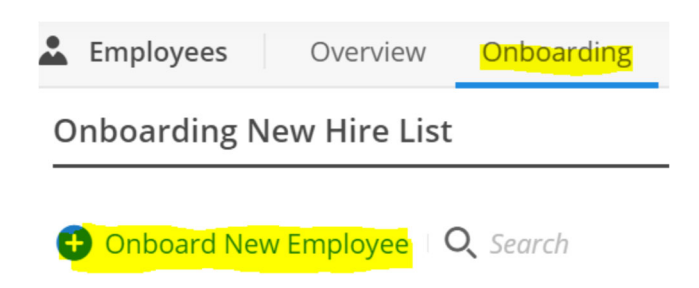

4. Select the Onboarding Template – use the dropdown and select **Standard PEO Hire** and click **Continue**.

| Select Onboarding Template 🛛 🕄 | ► 1               |
|--------------------------------|-------------------|
|                                |                   |
|                                | Standard ASO Hire |
|                                | Standard PEO Hire |

5. The next page, **Onboarding Setup Template**, is Propel HR use only. – **NO ACTION IS NEEDED**. Just click the **NEXT** button at bottom to continue.

You are now ready to start entering your employee information. *Note: the fields highlighted with blue are* <u>*REQUIRED*</u>. You will not be able to continue without entering the blue fields. Once this information is entered, click **NEXT**.

6. Employee Basic Information - Enter the Employee's First Name, Last Name, SS# and Email Address (this email address will be used to send notifications to the employee).

Click **NEXT** at the bottom to continue.

7. Employment Basic Information - Enter the Employee's Original Hire Date (Employee's first day of work). *NOTE: No other information is needed on this page.* 

Click **NEXT** at the bottom to continue.

8. **Employment Detail Information** - Use the dropdown boxes to complete required fields and all other fields such as *Position, Department, Reports To, Time Off Group and EEO Class*.

Skip the **Additional Details** section. Click **NEXT** to continue to the next page.

### NOTE:

• Compensable Hours are the number of hours the employee will work in a pay period.

### Example:

Here is a sample of a completed screen:

| 0                            | (2)                                | 0                               |                       |
|------------------------------|------------------------------------|---------------------------------|-----------------------|
| Effective Date               | 4/16/2021                          | 601051/51701                    |                       |
| tatus                        | Active ~                           | COMPENSATION<br>Employment Type | Regular Full-Time     |
| ull Into Payroll             | ~                                  | Compensation Type               | Hourly                |
|                              |                                    | Payroll Rule                    | Weekly                |
|                              | Customer Service                   | Pay Period                      | Set From Payroll Rule |
| /ork Location (Default)      | SC - MAIN                          | Worker Type                     | Non-Exempt ~          |
| epartment                    | 1 - Office                         | Compensable Hours 🛛 🗇           | 40                    |
| /ork Comp Code (Default)     | 8810 - Clerical Office Employees 🗸 | Hourly Rate                     | \$ 12.0000            |
| ertified Code (Default)      | ~                                  | Estimated Annual Wage           | \$24,960.00           |
| enefit Group                 | REMA - All Eligible Employees 🗸 🗸  |                                 |                       |
| enefit Group Assignment Date | MM/DD/YYYY 💼                       | ADDITIONAL DETAILS              |                       |
| EO Class                     | Professionals ~                    | S Corp Owner                    |                       |
| me Off Group                 | PTO-Vacation Hourly 🗸              | Business Owner                  |                       |
|                              |                                    | Percentage Of Ownership         | 96                    |
|                              |                                    | Eligible For Section 125        | <b>~</b>              |
|                              |                                    | Statutory Employee              |                       |
|                              |                                    | 943 Agricultural Employee       |                       |
|                              |                                    | Corporate Officer               |                       |
|                              |                                    | Exempt From Worker's Comp       |                       |
|                              |                                    | Highly Compensated Employee     | No                    |

Key Employee

No

Next, you use the dropdown menu to choose the correct Job Costing. This should be your Location
 Number or Department. Click FINISH at the bottom when completed.

You are finished with Part 1. The system will generate a Welcome Email to the Employee, including the link to complete their New Hire Information and instructions.

(You can view the following screen to confirm that your portion is done. Onboarding Status will state Invitation Sent as pictured below.)

| <ul> <li>Successfully Saved</li> </ul>                      |                          |            |           |   |                            |   |                                       |
|-------------------------------------------------------------|--------------------------|------------|-----------|---|----------------------------|---|---------------------------------------|
|                                                             |                          |            |           |   |                            |   |                                       |
| nboarding New Hire List                                     |                          |            |           |   |                            |   |                                       |
| Onboard New Employee Bulk Employee Onboarding Unions        | Q Search                 | Name       | Hire Date | t | Onhoarding Statur          |   | Export V Select Colum                 |
| Onboard New Employee Bulk Employee Onboarding Conservations | Q. Search<br>Employee ID | Name<br>Q. | Hire Date | î | Onboarding Status<br>(All) | • | Export V Select Colum<br>Processed By |

### Part 2 - Employee Portion (Before the First Day of Work)

Note: You will need to have the following information available BEFORE you complete onboarding.

- Social Security Number
- Bank Routing and Account Numbers (if direct deposit is desired)
- Federal and State Tax Withholding Information for W-4 (ask a parent if help is needed)

You will receive an email inviting you to start your new hire onboarding. Click **Start** to begin. Login using your **social security number**. (This will need to match the SSN given to the GM.) Click **Next**.

### Click the Start Onboarding Process button at the bottom of the screen.

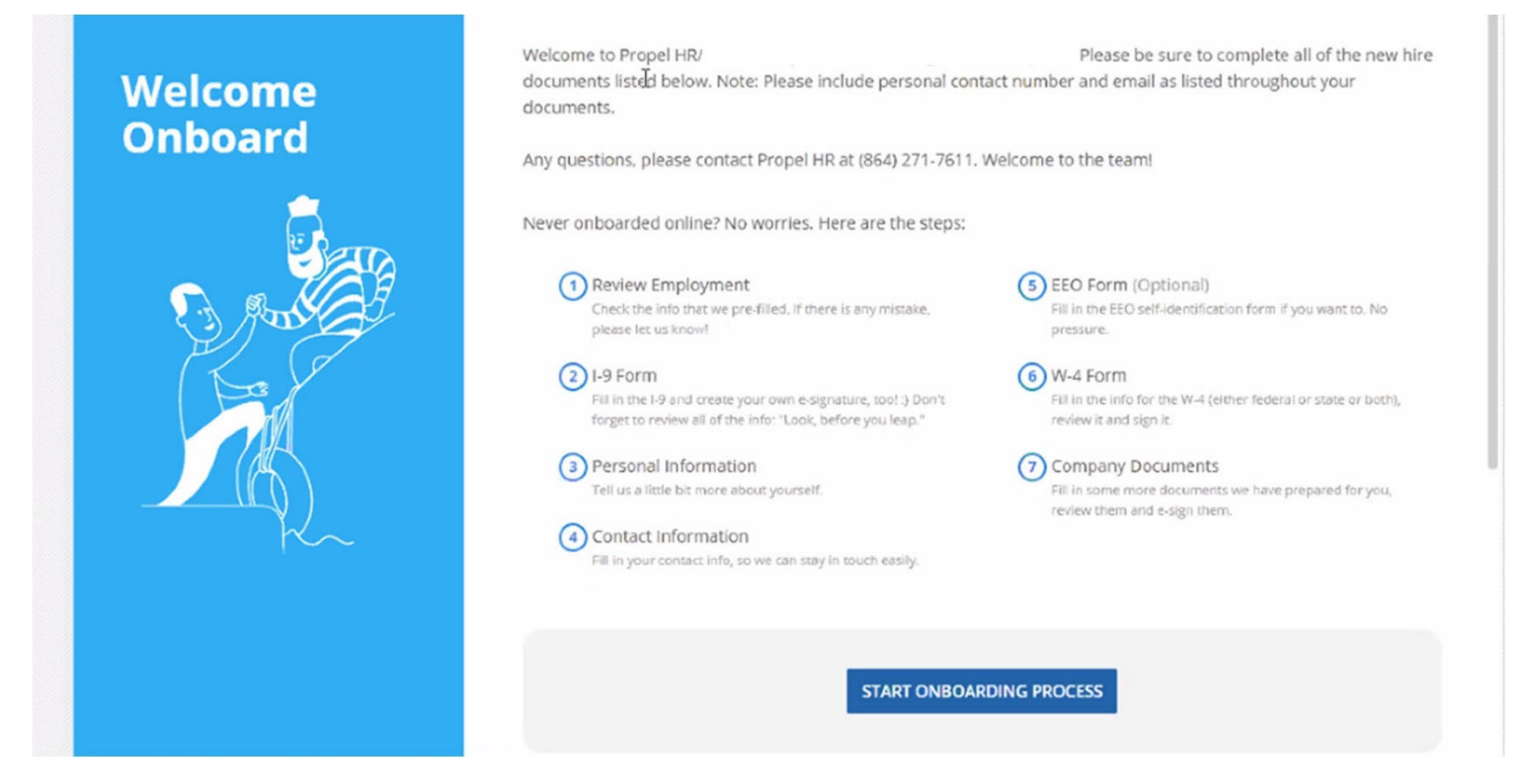

### Important Onboarding Notes:

- Any field with a **blue bar** is a required field and must be completed, in addition to contact number and email.
- If the system times out while you are entering your information, you will be prompted to enter your SS# and continue where you left off.

 Employment Summary Approval - Carefully review Employment Summary Approval page to see if Employment Information is correct. If everything is accurate, click APPROVE AND CONTINUE in the bottom right of the screen to continue.

| 2                             | -3                   | 6 | <br> | 9 | 10 |   |  |
|-------------------------------|----------------------|---|------|---|----|---|--|
| Review Your Employment Detail | is                   |   |      |   |    |   |  |
| EMPLOYEE INFO                 |                      |   |      |   |    |   |  |
| First Name                    | Test                 |   |      |   |    |   |  |
| Last Name                     | Employee             |   |      |   | 1  | 2 |  |
| Social Security Number        | ***-**-2020 🕒 Unmask |   |      |   |    |   |  |
| GENERAL EMPLOYMENT INFO       |                      |   |      |   |    |   |  |
| Start Date                    | 01/31/2021           |   |      |   |    |   |  |
| POSITION INFO                 |                      |   |      |   |    |   |  |
| Position                      |                      |   |      |   |    |   |  |
| Home Division (Default)       | 5064 York            |   |      |   |    |   |  |
| Work Location (Default)       | 64 York              |   |      |   |    |   |  |
| Department                    | Kitchen              |   |      |   |    |   |  |
| Report To                     | Emmons, Stephanie    |   |      |   |    |   |  |
| COMPENSATION                  |                      |   |      |   |    |   |  |
| Employment Type               | Regular Part-Time    |   |      |   |    |   |  |
| Compensation Type             | Hourly               |   |      |   |    |   |  |
| Pay Period                    | Semi-Monthly         |   |      |   |    |   |  |
| Worker Type                   | Non-Exempt           |   |      |   |    |   |  |
| Compensable Hours (0)         | 0.00                 |   |      |   |    |   |  |
| Hourly Rate                   | ***** 🕑 Unmask       |   |      |   |    |   |  |
|                               |                      |   |      |   |    |   |  |
|                               |                      |   |      |   |    |   |  |

If you feel something is incorrect, click **REPORT WRONG DATA** at the bottom right of the screen and enter a message detailing the item. When finished, click **REPORT** in the bottom right of the screen. Your message will be sent to your manager for correction. You will be notified when this is completed. Log back in and pick up where you left off entering your new Hire Information.

2. I-9 Form - Please complete the I-9 Form. A copy of the instructions to complete the I-9 form are available for download. After reading the statement, check I Attest, That which will open a form where you will complete your Personal Information, including your Email and Phone Number.

**Employee Information and Attestation (I-9 Page 1) -** You will be directed to the next screen to begin entering your Personal Information. **Please enter your Email and Phone Number in this step.** 

Attestation - Check the appropriate response. Check E-Signature Click

create Signature to sign the document electronically. You can either use your mouse and write your signature or click the to use your keyboard and type your name. Click SAVE when finished.

**I-9 Review -** Review the three (3) pages of your **completed I-9 Form**, clicking **NEXT** to move to the next page.

|                                                                                      |                                                                    | South South                                                 | - +                                          | Automatic Zoom                                                | +                                                    |                   |                            |                                                              |
|--------------------------------------------------------------------------------------|--------------------------------------------------------------------|-------------------------------------------------------------|----------------------------------------------|---------------------------------------------------------------|------------------------------------------------------|-------------------|----------------------------|--------------------------------------------------------------|
|                                                                                      | E<br>U                                                             | Employmen<br>Departmen<br>.S. Citizenshi                    | <b>it Eligib</b> i<br>it of Hom<br>ip and Im | ility Verific<br>reland Secur<br>migration Se                 | <b>ation</b><br>ity<br>rvices                        |                   |                            | USCIS<br>Form I-9<br>OMB No. 1615-0047<br>Expires 10/31/2022 |
| ► START HERE: Read instr                                                             | uctions carefully                                                  | before comple                                               | ting this fo                                 | rm. The instruct                                              | tions must be ava                                    | ilable, e         | ither in pa                | aper or electronically,                                      |
| ANTI-DISCRIMINATION NO<br>employee may present to est<br>documentation presented has | TICE: It is illegal to<br>ablish employmen<br>s a future expiratio | o discriminate aq<br>at authorization a<br>on date may also | gainst work-<br>and identity.                | authorized indivi<br>The refusal to hi<br>illegal discriminal | iduals. Employers (<br>ire or continue to e<br>tion. | CANNO<br>mploy ar | T specify v<br>n individua | which document(s) an<br>I because the                        |
| Section 1. Employed<br>than the first day of emp                                     | e Informatio<br>loyment, but no                                    | n and Attes<br>of before accept                             | station (i<br>pting a job                    | Employees mu<br>offer.)                                       | st complete and                                      | sign Se           | ection 1 o                 | f Form I-9 no later                                          |
| Last Name (Family Name)                                                              |                                                                    | First Name (G                                               | Given Name                                   | )                                                             | Middle Initial                                       | Other L           | ast Name                   | s Used (if any)                                              |
| Employee                                                                             |                                                                    | Test                                                        |                                              |                                                               | N/A                                                  | N/A               |                            |                                                              |
| Address (Street Number and                                                           | l Name)                                                            | Apt.                                                        | Number                                       | City or Town                                                  |                                                      |                   | State                      | ZIP Code                                                     |
| 2040 Tiger Paw lane                                                                  |                                                                    | N/A                                                         |                                              | York                                                          | 3                                                    |                   | SC                         | 29745                                                        |
| Date of Birth (mm/dd/yyyy)                                                           | U.S. Social Se                                                     | ecurity Number                                              | Employ                                       | ree's E-mail Add                                              | ress                                                 | E                 | mployee's                  | Telephone Number                                             |
| 02/02/2000                                                                           | 250-2                                                              | 20 - 2020                                                   | 0 N/A                                        |                                                               |                                                      | N,                | /A                         |                                                              |
|                                                                                      | law provides for<br>upletion of this                               | or imprisonme<br>s form.                                    | ent and/or                                   | fines for fals                                                | e statements o                                       | r use of          | f false do                 | ocuments in                                                  |
| I am aware that federal<br>connection with the cor<br>I attest, under penalty o      | f perjury, that l                                                  | am (check o                                                 | ne of the                                    | following box                                                 | es):                                                 |                   |                            |                                                              |

3. **Personal Information** - Gender is a required field and must be completed. If you wish, complete the other information. *NOTE: Driver's License information does <u>NOT</u> need to be completed.* 

| 0                              | 0-0-0                | 6 | 7       | 8                 | 9         | 10               | (1)           | 12 |  |
|--------------------------------|----------------------|---|---------|-------------------|-----------|------------------|---------------|----|--|
| PERSONAL INFORMATION           | -                    |   |         |                   |           |                  |               |    |  |
| Social Security Number         | ***-**-2020 💿 Unmask |   | Date    | Of Birth          |           | 2/2/2000         | <b></b>       |    |  |
| Salutation                     | Mr. ~                |   | Gend    | er                |           | Male             |               | ~  |  |
| First Name                     | Test                 |   | Citizer | nship             |           | A Citizen Of The | United States | ~  |  |
| Last Name                      | Employee             |   | Driver  | 's License Numb   | er        |                  | I             |    |  |
| Middle Name                    |                      |   | Driver  | 's License Expira | tion Date | MMZDDZYVYY       | ίπ)           |    |  |
| Other Last Names User (If Any) |                      |   | Driver  | 's License Class  |           |                  | _             |    |  |
| Nickname                       |                      |   | Dive    | s License class   |           |                  |               |    |  |
|                                |                      |   | Driver  | 's License State  |           |                  | $\sim$        |    |  |

4. **Contact Information** - Enter any additional **Contact Information**.

If you use an Alternate Mailing Address, such as a P.O. Box, enter it.

**Emergency Contact** – enter your emergency contact information. When finished, click **NEXT** in the bottom right of the screen to continue.

| RESIDENTIAL ADDRESS (PHYSICAL ADDRE | ESS)                | ALTERNATE MAILING ADDRESS |        |    |  |
|-------------------------------------|---------------------|---------------------------|--------|----|--|
| Address                             | 2040 Tiger Paw Iane | Setup Alternate Address   |        |    |  |
| Apt. Number                         |                     |                           |        |    |  |
| City Or Town                        | York                | EMERGENCY CONTACT         |        |    |  |
| State                               | South Carolina 🗸    | Setup Emergency Contact   | J.     |    |  |
| ZIP Code                            | 29745               | First Name                | $\sim$ |    |  |
|                                     |                     | Last Name                 |        |    |  |
| CONTACT INFORMATION                 |                     | Phone                     | ()     |    |  |
| Personal Phone                      | ()                  | Alternate Phone           | ()     |    |  |
| Personal Cell Phone                 | (864) 999-9999      | Email Address             |        |    |  |
| Personal Email Address 🛛 🗇          | propelhr@yahoo.com  | Relationship              |        | ~  |  |
| Company Cell Phone                  | ()                  | Note                      |        |    |  |
| Company Phone                       | () Ext              |                           |        | 11 |  |
| Company Email Address               |                     |                           |        |    |  |
|                                     |                     |                           |        |    |  |
|                                     |                     |                           |        |    |  |
|                                     |                     |                           |        |    |  |
|                                     |                     |                           |        |    |  |
|                                     |                     |                           |        |    |  |
|                                     |                     |                           |        |    |  |
|                                     |                     |                           |        |    |  |
|                                     |                     |                           |        |    |  |
|                                     |                     |                           |        |    |  |
|                                     |                     |                           |        |    |  |
|                                     |                     |                           |        |    |  |

5. **EEO Identification** - This information is used for Equal Employment Opportunity reporting purposes. We ask you to supply it so that we can generate government-mandated statistics.

When finished, click **NEXT** in the bottom right of the screen to continue.

6. Tax Withholding - Complete your Federal W-4 Form and your State W-4 Form (if applicable). The W-4 worksheet or online IRS Calculator is available for your use, if you wish. This can be done by clicking IRS Calculator.

When finished, click **NEXT** in the bottom right of the screen to continue.

| 02                                                                                                    |                                                                                                    |                                                                                                    |                                                                                                    |                                                       |                                                                  | _0                                    |                   |                |      |      |       |
|----------------------------------------------------------------------------------------------------|----------------------------------------------------------------------------------------------------|----------------------------------------------------------------------------------------------------|----------------------------------------------------------------------------------------------------|-------------------------------------------------------|------------------------------------------------------------------|---------------------------------------|-------------------|----------------|------|------|-------|
| Federal Tax                                                                                                    |                                                                                                    |                                                                                                    |                                                                                                    |                                                       |                                                                  |                                       |                   |                |      |      |       |
|                                                                                                    | 100.01                                                                                                    |                                                                                                    |                                                                                                    |                                                       |                                                                  |                                       |                   |                |      |      |       |
| Use the W-4 worksheet or the on                                                                                                    | ine IKS Calc                                                                                                    | ulator.                                                                                                    |                                                                                                    |                                                       |                                                                  |                                       |                   |                |      |      |       |
| STEP 1 - PERSONAL INFORMATION                                                                                                    |                                                                                                    |                                                                                                    |                                                                                                    |                                                       |                                                                  |                                       |                   |                |      |      |       |
| SN                                                                                                    | ***.*                                                                                                    | *-2020 💿 เ                                                                                                    | Unmask                                                                                                    |                                                       | Addres                                                           | 5                                     |                   | 2040 Tiger Paw | lane |      |       |
| First Name and middle initial                                                                                                    | Test                                                                                                    |                                                                                                    |                                                                                                    |                                                       | City Or                                                          | Town, State and                       | d ZIP Code        | York, SC 29745 |      |      |       |
| Last Name<br>Filling Status                                                                                                    | Emp                                                                                                    | oloyee                                                                                                    |                                                                                                    |                                                       |                                                                  |                                       |                   |                |      |      |       |
| Select Head of Household only if                                                                                                    | ou're unm                                                                                                    | arried and pay r                                                                                                    | more than half th                                                                                                    | ne costs of keepir                                    | ng up a home for yo                                              | ourself and a qu                      | alifying individu | ial.           |      |      |       |
|                                                                                                    | Sing                                                                                                    | le or Married fili                                                                                                    | ng separately                                                                                                    |                                                       | $\sim$                                                           |                                       |                   |                |      |      |       |
| EXEMPTION FROM WITHHOLDING                                                                                                    |                                                                                                    |                                                                                                    |                                                                                                    |                                                       | N                                                                |                                       |                   |                |      |      |       |
| I claim exemption from withh                                                                                                    | olding and I                                                                                                    | certify that I m                                                                                                    | eet both of the fo                                                                                                    | ollowing conditio                                     | ons:                                                             |                                       |                   |                |      |      |       |
| I had no federal income tax liabi                                                                                                    | lity in 2020,                                                                                                    | and                                                                                                    |                                                                                                    |                                                       |                                                                  |                                       |                   |                |      |      |       |
| I expect to have no federal incor                                                                                                    | ne tax liabil                                                                                                    | ity in 2021                                                                                                    |                                                                                                    |                                                       |                                                                  |                                       | la                |                |      |      |       |
| r you claim exemption, you will h<br>(ou will need to submit a new For                                                                                                    | m W-4 hv F                                                                                                    | ebruary 15, 200                                                                                                    | a from your payd<br>22.                                                                                                    | neck and may ov                                       | we taxes and penalt                                              | aes when you fi                       | e your 2021 ta    | return.        |      |      |       |
|                                                                                                    | in n v cy i                                                                                                    | coroary 10, 202                                                                                                    |                                                                                                    |                                                       |                                                                  |                                       |                   |                |      |      |       |
|                                                                                                    | ove                                                                                                    |                                                                                                    |                                                                                                    |                                                       |                                                                  |                                       |                   |                |      |      |       |
| I claim both of the following of                                                                                                    | anditions ar                                                                                                    | oolies and I war                                                                                                    | at to check the bo                                                                                                    | ax 2(c) on Form V                                     | N-4-                                                             |                                       |                   |                |      |      |       |
| I hold more than one job at the                                                                                                    | time or I'm                                                                                                    | married filling is                                                                                                    | iointly and my sp                                                                                                    | ouse also works.                                      |                                                                  |                                       |                   |                |      |      |       |
| There are only two jobs total.                                                                                                    |                                                                                                    |                                                                                                    | one ny sp                                                                                                    |                                                       |                                                                  |                                       |                   |                |      |      |       |
|                                                                                                    |                                                                                                    |                                                                                                    |                                                                                                    |                                                       |                                                                  |                                       |                   |                |      |      |       |
|                                                                                                    |                                                                                                    |                                                                                                    |                                                                                                    |                                                       |                                                                  |                                       |                   |                |      |      |       |
| STEP 3 - CDAINI DEPENDENTS                                                                                                    |                                                                                                    |                                                                                                    |                                                                                                    |                                                       |                                                                  |                                       |                   |                |      |      |       |
| My total income will be \$200,                                                                                                    | 000 or less (                                                                                                    | \$400,000 or les:                                                                                                    | s if married filing                                                                                                    | jointly)                                              |                                                                  |                                       |                   |                |      |      |       |
| My total income will be \$200,0                                                                                                    | 000 or less (                                                                                                    | \$400,000 or les:                                                                                                    | s if married filing                                                                                                    | ; jointly)                                            |                                                                  |                                       |                   |                |      |      |       |
| My total income will be \$200,0                                                                                                    | 000 or less (                                                                                                    | \$400,000 or les:                                                                                                    | s if married filing                                                                                                    | ; jointly)                                            |                                                                  |                                       |                   |                | BACK | NEXT | CLOSE |
| My total income will be \$200,0                                                                                                    | )00 or less (                                                                                                    | \$400,000 or les:                                                                                                    | s if married filing                                                                                                    | ; jointly)                                            |                                                                  |                                       |                   |                | BACK | NEXT | CLOSE |
| My total income will be \$200,                                                                                                    | 000 or less (                                                                                                    | \$400,000 or les:                                                                                                    | is if married filing                                                                                                    | ; jointly)                                            |                                                                  |                                       |                   |                | BACK | NEXT | CLOSE |
| My total income will be \$200,0                                                                                                    | 000 or less (                                                                                                    | \$400,000 or les:                                                                                                    | s if married filing                                                                                                    | jointly)                                              |                                                                  |                                       |                   |                | BACK | NEXT | CLOSE |
| My social income will be \$200,0 Deductions Tax Withholding Resider                                                                                                    | 000 or less (<br>t State (S                                                                                                    | \$400,000 or les:<br>South Caroli                                                                                                    | s if married filing s na)                                                                                                  | ; jointly)                                            |                                                                  |                                       |                   |                | BACK | NEXT | CLOSE |
| Deductions Tax Withholding Resider                                                                                                    | 000 or less (<br>at State (S                                                                                                    | \$400,000 or less<br>South Caroli                                                                                                    | s if married filing                                                                                                    | ; jointly)                                            |                                                                  |                                       |                   |                | BACK | NEXT | CLOSE |
| Deductions Tax Withholding Resider See SC W4 for more information                                                                                                    | ot State (S                                                                                                    | s400,000 or less<br>South Caroli                                                                                                    | s if married filing                                                                                                    | ; jointly)                                            |                                                                  |                                       |                   |                | BACK | NEXT | CLOSE |
| Deductions Tax Withholding Resider See SC Vi4 for more information Marchal Conver                                                                                                    | nt State (S                                                                                                    | s400,000 or less                                                                                                    | s if married filing s s ina)                                                                                               | ; jointly)                                            |                                                                  |                                       |                   |                | BACK | NEXT | CLOSE |
| Deductions Tax Withholding Resider See SC W4 for more information Marital Status Nos: If Marited Sting separately, chec                                                                                                    | 100 or less (<br>It State (S<br>1<br>k "Married, bi                                                                                                  | \$400,000 or less<br>South Caroli                                                                                                    | s if married filing s s ina)                                                                                               | ; jointly)                                            |                                                                  |                                       |                   |                | BACK | NEXT | CLOSE |
| Deductions Tax Withholding Resider See SC W4 for more information Marical Status Note: If Married filing separately, chec                                                                                                    | 100 or less (<br>It State (S<br>k "Married, bi                                                                                                    | \$400,000 or less<br>South Caroli                                                                                                    | s if married filing                                                                                                    | ; jointly)                                            |                                                                  |                                       |                   |                | BACK | NEXT | CLOSE |
| Deductions Tax Withholding Resider See SC W4 for more information Marital Status Note: If Married filing separately, chec                                                                                                    | tt State (S<br>k *Married, bs                                                                                                    | 5400,000 or les:<br>South Caroli                                                                                                    | s if married filing                                                                                                    | ; jointly)                                            |                                                                  |                                       |                   |                | BACK | NEXT | CLOSE |
| Deductions Tax Withholding Resider See SC W4 for more information Marital Status Note: If Married filing separately, chec If your last name is different on                                                                                                    | tt State (S<br>k *Married, bu<br>v your Social                                                                                                    | 5400,000 or less<br>South Caroli<br>us withhold at high                                                                                                    | s if married filing                                                                                                    | ; jointly)                                            |                                                                  |                                       |                   |                | BACK | NEXT | CLOSE |
| Deductions Tax Withholding Resider See SC W4 for more informatio Marital Status Note: If Married filing separately, chec If your last name is different on                                                                                                    | tt State (S                                                                                                    | 5400,000 or less<br>5000 Caroli<br>us withhold as high<br>1 Security card, 4                                                                                                    | s if married filing ( s ina) er Single rate*, check here,                                                                  | ; jointly)                                            |                                                                  |                                       |                   |                | ВАСК | NEXT | CLOSE |
| Deductions Tax Withholding Resider Tax Withholding Resider See SC W4 for more informatio Marical Scarus Note: If Married filing separately, chec If your last name is different on                                                                                                    | nt State (S<br>k "Married, bi<br>v<br>your Social                                                                                                    | 5400,000 or less<br>South Caroli<br>us withhold at high                                                                                                    | s if merried filing                                                                                                    | ; jointly)                                            |                                                                  |                                       |                   |                | ВАСК | NEXT | CLOSE |
| Deductions Deductions Tax Withholding Resider See SC W4 for more information Marikal Status Note: If Married filing separately, chec If your last name is different on Total number of allowances you                                                                                                    | nt State (S<br>k 'Married, bu<br>vour Social                                                                                                    | 5400,000 or less<br><b>South Caroli</b><br>Us withhold at high<br>I Security card, it<br>ng                                                                                                    | s if married filing                                                                                                    | ; jointly)                                            |                                                                  |                                       |                   |                | BACK | NEXT | CLOSE |
| Deductions Tax Withholding Resider Tax Withholding Resider See SC W4 for more information Marital Status Nore: If Married filing separately, chec If your last name is different on Total number of allowances you                                                                                                    | tt State (S<br>k "Married, bi<br>v J<br>your Social                                                                                                  | 5400,000 or less<br>500th Caroli<br>I Security card, o<br>19                                                                                                    | s if married filing ( s ) ner Single rate*. check here.                                                                    | ; jointly)                                            |                                                                  |                                       |                   |                | BACK | NEXT | CLOSE |
| In provide the second second  | t State (S<br>k "Married, bi<br>v v v v social<br>u are claimir                                                                                      | 5400,000 or less<br>500th Caroli<br>Usecurity card, i<br>19                                                                                                    | s if married filing                                                                                                    | ; jointly)                                            |                                                                  |                                       |                   |                | BACK | NEXT | CLOSE |
| In y stability of the second of the second  | t State (S<br>k 'Married, bi<br>k 'Married, bi<br>your Social<br>a are claimin<br>want withhe                                                        | 5400,000 or less<br>50uth Caroli<br>us withhold at high<br>I Security card, o<br>ng<br>Id from each pa                                                                                                    | s if married filing                                                                                                    | ; jointly)                                            |                                                                  |                                       |                   |                | ВАСК | NEXT | CLOSE |
|                                                                                                    | t State (S<br>k "Married, bu<br>v our Social<br>a are claimir<br>vant withhe                                                                         | 5400,000 or less<br>500th Caroli<br>1 Security card, of<br>ng<br>1d from each pe                                                                                                    | s if merried filing ( s ina) ver Single rate*, check here, aycheck                                                         | ; jointly)                                            |                                                                  |                                       |                   |                | BACK | NEXT | CLOSE |
| Deductions Tax Withholding Resider Tax Withholding Resider See SC Vi4 for more information Marical Status Note: If Married filing separately, chec If your last name is different on Total number of allowances you Additional amount, if any, you v                                                                                                    | t State (S<br>k "Married, bu<br>v<br>your Social<br>a are claimin<br>vant withhe                                                                     | 5400,000 or less<br>500th Caroli<br>Us withhold at high<br>I Security card, of<br>ng<br>Id from each pa                                                                                                    | s if married filing s ina) er Single rate*. check here. aycheck                                                            | ; jointly)                                            |                                                                  |                                       |                   |                | BACK | NEXT | CLOSE |
|                                                                                                    | t State (S<br>k 'Married, bu<br>vour Social<br>a are claimin<br>vant withhe                                                                          | 5400,000 or less<br>500th Caroli<br>Us withhold at high<br>I Security card, of<br>ng<br>Id from each pa                                                                                                    | s if married filing ( s ina) er Single rate*. check here. aycheck                                                          | ; jointly)                                            |                                                                  |                                       |                   |                | BACK | NEXT | CLOSE |
| Deductions Tax Withholding Resider Tax Withholding Resider See SC W4 for more information Marital Status Note: If Married filing separately, chec If your last name is different on Total number of allowances you Additional amount, if any, you v S EXEMPTION Liclaim exemption from withhol                                                                                                    | t State (S<br>t State (S<br>k "Married, bi<br>v vour Social<br>a are claimin<br>vant withhe<br>ding for 202                                          | 5400,000 or less<br>50000 Caroli<br>us withhold as high<br>1 Security card, of<br>ng<br>1d from each ps<br>21. Check the bro                                                                                                    | s if married filing ( s ) ina) er Single rate*, check here, aycheck ox for the exemp                                       | ; jointly)                                            |                                                                  |                                       |                   |                | ВАСК | NEXT | CLOSE |
|                                                                                                    | at State (S<br>at State (S<br>a<br>k*Married, bi<br>vour Social<br>a are claimin<br>vant withhe<br>ding for 202<br>p a refund                        | 5400,000 or less<br>50000 Carolis<br>50000 Carolis<br>15 Security card, of<br>16<br>16 from each per<br>21. Check the bo<br>of all South Caro                                                                                                    | s if married filing s in a) er Single rate*. check here. aycheck ox for the exemp                                          | tion reason:                                          | use I had no tax liat                                            | ollty.                                |                   |                | BACK | NEXT | CLOSE |
|                                                                                                    | t State (S<br>t State (S<br>k "Married, bu<br>v)<br>your Social<br>a are claimin<br>vant withhe<br>ding for 200<br>to a refund of a                  | 5400,000 or less<br>500th Caroli<br>South Caroli<br>Security card, of<br>Is courtly card, of<br>Is courtly card, of<br>Is court card<br>Is court Caroli<br>Is court Caroli<br>Is | s if married filing ( s ) ina) er Single rate*, check here, aycheck ox for the exemp rolina Income Tax vi                  | tion reason:                                          | use I had no tax liab<br>I expect to have no                     | silty,<br>tax liability.              |                   |                | BACK | NEXT | CLOSE |
| Deductions Deductions Tax Withholding Resider Tax Withholding Resider See SC W4 for more informatio Marical Status Note: If Married filing separately, chec If your last name is different on Total number of allowances you Additional amount, if any, you v s EXEMPTION L claim exemption from withhol For tax year 2020, I had a right: and for tax year 2020, I had a right:                                                                                                    | t State (S<br>t State (S<br>k "Married, bu<br>your Social<br>a are claimin<br>vant withhe<br>ding for 200<br>to a refund of a                        | 5400,000 or less<br>500th Caroli<br>South Caroli<br>I Security card, i<br>Id from each pa<br>21. Check the br<br>of all South Carolin<br>II South Carolin                                                                                                    | s if married filing s ina) er Single rate*. check here. aycheck ox for the exemp rolina income Tax wi                      | tion reason:<br>x withheld because                    | use I had no tax liat<br>I expect to have no                     | pility.                               |                   |                | BACK | NEXT | CLOSE |
| Deductions Tax Withholding Resider Tax Withholding Resider See SC W4 for more information Marital Status Note: If Married filing separately, chec If your last name is different on Total number of allowances you Additional amount, if any, you v EXEMPTION L claim exemption from withhol For tax year 2020, I had a right 1 and for tax year 2021 I expect a                                                                                                    | t State (S<br>t State (S<br>k "Married, bi<br>v your Social<br>a are claimin<br>vant withhe<br>ding for 200<br>to a refund of a                      | 5400,000 or less<br>50 uth Caroli<br>us withhold as high<br>I Security card, of<br>ng<br>1d from each pa<br>21. Check the bio<br>of all South Carolin<br>II South Carolin                                                                                                    | s if married filing  s ina)  rer Single rate*.  check here.  aycheck  ox for the exemp rolina income Tax wi                | ; jointly)                                            | use I had no tax Ilab<br>I expect to have no                     | altry,<br>tax itability.              |                   |                | BACK | NEXT | CLOSE |
| Deductions Tax Withholding Resider Tax Withholding Resider See SC W4 for more informatio Marital Status Note: If Married filing separately, chec If your last name is different on Catal number of allowances you Additional amount, if any, you v S EXEMPTION I claim exemption from withhol For tax year 2020, I had a right and for tax year 2021 I expect a I elect to use the same residence I elect to use the same residence I elect to use the same res | at State (S<br>at State (S<br>a<br>k "Married, bi<br>vour Social<br>a are claimin<br>vant withhe<br>ding for 202<br>to a refund of a<br>e for tax pu | 5400,000 or less<br>50000 Carolis<br>Us withhold at high<br>1 Security card, of<br>ng<br>11 Grom each pa<br>21. Check the bin<br>of all South Carolin<br>II South Carolin<br>II South Carolin<br>II South Carolin                                                                                                    | s if married filing [5] ina) er Single rate*. check here. aycheck ox for the exemp rolina Income Tax wi military serviceme | tion reason:<br>x withheld because<br>ember spouse. I | use I had no tax liat<br>I expect to have no<br>have provided my | pility,<br>tax liability.<br>employer |                   |                | BACK | NEXT | CLOSE |

W-4 Form Review - Review and Sign your completed Federal W-4 and State Withholding forms. Click Next at

the top right Next Accept and Sign to move from your Federal form to your State form. If changes need to be

made on either form, click BACK at the bottom right of your screen.

After confirming the forms are completed correctly, check I Declare.

To sign the forms, click Verify Signature and VERIFY. When finished, click NEXT in the bottom right of the screen to continue.

|                                                              | 1 of 2                                                                                                    | Previous Next                                                                                                    |                                                                                                    |
|--------------------------------------------------------------|----------------------------------------------------------------------------------------------------|----------------------------------------------------------------------------------------------------|----------------------------------------------------------------------------------------------------|
| ₽ €<br>Form <b>W-4</b><br>(Rev. December 2020                | 1 of 4 - + Automatic Zoom     Employee's Withholding Certificate     Complete Form W-4 so that your employer can withhold the correct federal income tax from                                                                                                    | your pag.                                                                                                    | WARNING<br>You must review 1 document(s). Click NEXT a<br>the document to review them all. Then pleas<br>check, accept and sign the document(s).                                                                                            |
| Step 1: (4)<br>Enter A<br>Personal 20<br>Information Y<br>Ya | First name and middle initial     Last name       t     Employee       tdfss     0 Tigst Pax lane       10 Tigst Pax lane                                                                                                    | (b) docial security number<br>150-20-2020<br>> Does your rame match the<br>name of your social security<br>careful nick, to ensure you get<br>doct in the comment you get<br>doct in the comment<br>SSA at 800-772 FTS or go to<br>www.ssa.gov. | I Declare<br>Under penalties of perjury, I declare that I have<br>examined these certificates and, to the best of m<br>knowledge and belief, they are true, correct, and<br>complete. I confirm that I have read and agree to<br>documents. |
| Complete Steps<br>claim exemption<br>Step 2:                 | 2-4 ONLY if they apply to you; otherwise, skip to Step 5. See page 2 for more inform<br>rom withholding, when to use the estimator at www.im.gov/W4App, and privacy.<br>Complete this step if you (1) hold more than one job at a time, or (2) are married<br>also works. The correct amount of withholding depends on income aeroset from all. | nation on each step, who can                                                                                                    | E-Signature     The parties agree that this agreement may be electronically signed. The parties agree that the                                                                                                    |
| or Spouse<br>Works                                           | Do only one of the following.<br>(a) Use the estimator at www.irs.gov/W4App for most accurate withholding for this.<br>(b) Use the Multiple Jobs Worksheet on page 3 and enter the result in Step 4(c) below for n                                                                                                    | step (and Steps 3-4); or<br>oughly accurate withholding; or                                                                                                    | electronic signatures appearing on this agreement<br>the same as handwritten signatures for the purpo<br>validity, enforceability, and admissibility.                                                                                       |
|                                                              | (c) If there are only two jobs total, your may check this box. Do the same on Form W-<br>is accurate for jobs with similar pay; otherwise, more tax than necessary may be v<br>TIP: To be accurate, submit a 2021 Form W-4 for all other jobs. If you (or your sp<br>income, including as an independent contractor, use the estimator.         | 4 for the other job. This option<br>vithheld ► □<br>pouse) have self-employment                                                                                                    | Test Employee                                                                                                    |
| Complete Stene                                               | 3-4(b) on Form W-4 for only ONE of those jobs. Leave those steps blank for the oth                                                                                                    | er jobs. (Your withholding will                                                                                                    | Verify Signature                                                                                                    |

7. Direct Deposit Setup – (Use this option to send your paycheck directly to your bank.) Click
 Add New Bank Account to add your direct deposit. Add your banking information as listed below:

| ACCOUNT DETAILS     |                            |
|---------------------|----------------------------|
| Account Type        | Checking ~                 |
| Account Number ③    | 123456                     |
| Routing Number   ①  | 053207766 WELLS FARGO BANK |
| Account Holder Name | Test Employee              |
|                     |                            |
|                     |                            |
| ALLOCATION DETAILS  |                            |

When finished, click **NEXT** in the bottom right of the screen to continue.

 Custom Fields - Do you wish to use a Paycard instead of a bank account? If not, use the dropdown and select No. If you do, use the dropdown and select Yes and complete the <u>All</u> information in this section to include Consent for Electronic W-2.

When finished, click **NEXT** in the bottom right of the screen to continue.

| 334_                                           | 6                                   | -7 | 6 | <br> | -0 | 12 |  |
|------------------------------------------------|-------------------------------------|----|---|------|----|----|--|
| Do you wish to use Paycard for Direct Deposit? | Yes, I will use PayCard. V          |    |   |      |    |    |  |
| f Yes, Complete Information Below:             | If Yes, Complete Information Below: |    |   |      |    |    |  |
| mployee Name                                   | I                                   |    |   |      |    |    |  |
| Employee SSN                                   |                                     |    |   |      |    |    |  |
| Employee Date of Birth                         |                                     |    |   |      |    |    |  |
| imployee Address (Street, City, State Zip)     |                                     |    |   |      |    |    |  |
| mplovee Phone                                  |                                     |    |   |      |    |    |  |

9. Documents Acknowledgement - Here you will find several documents for your review. Each document must be reviewed. Click Next at the top right Accept and Sign to move to the next form. When finished, check 
 I Declare . To sign the forms, click Verify Signature and 
 VERIFY . When finished, click 
 NEXT in the better right of the several to continue.

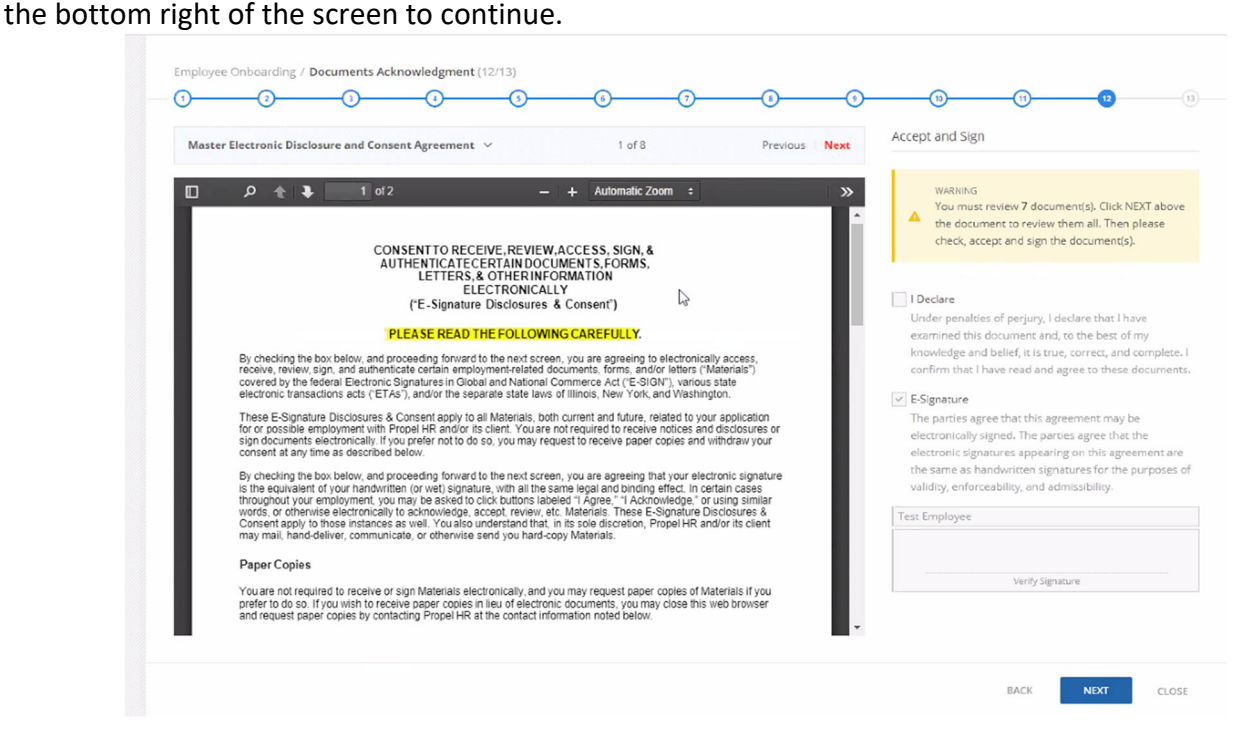

10. **Signing Documents Summary** - The Documents you have completed or acknowledged are available for you to download for your records. Click Download next to the document you wish to download.

Click **FINISH** in the bottom right of your screen. Employee Onboarding / Signing Documents Summary (13/13) -2-0--6) 6 -0--(8)-0 -(10) (11) (12) -Download All Q Search Actions Document Name Download Master Electronic Disclosure and Consent Agreement Download | Harassment & Substance Abuse Policy Acknowledgement Download Marketplace Coverage Options Download Employee Worksite Notice Download | PayCard Authorization Form Download Employee Handbook - Sonic (SC Only) rev 01.2020 Download Handbook Acknowledgement - Sonic (SC Only) Download Tip Reporting - Acknowledgement.docx D Download I-9 Form Download W-4 Form Download W-4\_SC.pdf 20 50 100 Page 1 of 1 (11 items) 1

11. You are done! Once you see the screen that says Your Onboarding is Complete, that's it.

| Your<br>Onboarding<br>is Complete | Thank you Test and welcome abcard!                                                                              |
|-----------------------------------|----------------------------------------------------------------------------------------------------|
|                                   | Master Electronic Discl         Harassment & Substan         Marketplace Coverage         Employee Worksite Not |
| Je Berly                          | PayCard Authorization         Employee Handbook         Handbook Acknowledg         Tip Reporting - Acknow      |
|                                   |                                                                                                    |

On your first day of work, you will need to bring your **unexpired ID(s)** that establish your identity and work authorization and **a voided check or bank document** if you choose to have your paycheck deposited into your bank account so that your manager can complete the next step.

### Part 3 – Manager Verification (Employee's First Day of Work)

- 1. Email Notification You will get an email notifying you that the employee has completed their section.
  - Click the Onboarding button to begin the Employer Verification of the Employee's Documents. or
  - Click Verify from the employee onboarding screen to begin the Employer Verification of the Employee's Documents.
- 2. Forms Verification You will be asked to verify information provided by the employee. Begin with the first item in the list, click on the Blue Words to open the form.

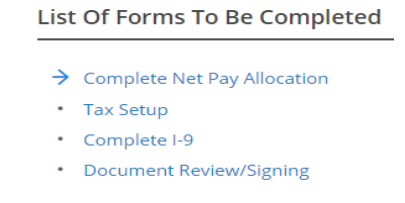

<u>Complete Net Pay Allocation</u> Review the information provided. No action is required here. You simply have to review what is entered and click **Next**.

| - Add Herry | ocation Q      | Search         |                |                     |              |        |         |                  | Select                      | Lolumn |
|-------------|----------------|----------------|----------------|---------------------|--------------|--------|---------|------------------|-----------------------------|--------|
| Actions     | Туре           | Account Number | Routing Number | Account Holder Name | Account Type | Amount | Percent | Require Pre-Note | Days To Wait After Pre-Note | Gene   |
| Edit Remove | Direct Deposit | 123456         | 053207766      | Test Employee       | Checking     | -      | 100     | No               | -                           | -      |

Tax Setup Verification - Enter the Effective Date (Hire Date) and click NEXT. Verify Residential and

**Work Addresses.** Click <sup>EDIT</sup> on the Employee's Residential Address. Review/Verify the information, update if needed and click **Save**. Click **NEXT** when finished.

| ffective Date                                                                                                  | 01/31/2021                            |                |                 |                              |                                                             |      |                          |
|----------------------------------------------------------------------------------------------------|---------------------------------------|----------------|-----------------|------------------------------|-------------------------------------------------------------|------|--------------------------|
| ISIDENTIAL ADDRESS                                                                                             | 2040 Tiger Paw Iane<br>York, SC 29745 | E              | DIT PRIMARY WOR | RK LOCATION (SUTA AND MULTIP | LE WORKSITE)<br>1560 E Alexander Love Hwy<br>York, SC 29745 | у    |                          |
|                                                                                                    |                                       |                |                 |                              |                                                             |      |                          |
| DDITIONAL INFORMATION                                                                                          |                                       |                |                 |                              |                                                             |      |                          |
| DDITIONAL INFORMATION<br>ax Setup Note<br>THER WORK LOCATION                                                   |                                       |                |                 |                              |                                                             |      |                          |
| DDITIONAL INFORMATION<br>SX Setup Note<br>THER WORK LOCATION<br>Add Work Location Q                            | Search                                |                |                 |                              |                                                             |      | Select Colur             |
| DOITIONAL INFORMATION Asx Setup Note THER WORK LOCATION Add Work Location Add Work Location Q Actions Name     | Search                                | Address Line 1 |                 | City                         | St                                                          | tate | Select Colur<br>ZIP Code |
| DDITIONAL INFORMATION<br>EX Setup Note THER WORK LOCATION Add Work Location Q Add Work Location Q Actions Name | Search                                | Address Line 1 |                 | City                         | St                                                          | tate | Select Colur<br>ZIP Code |

Review the **Federal and State Exemptions** provided by the Employee. Click **FINISH** in the bottom right of your screen. Note: you should not make any changes to this screen.

| 0                                                      |                                       |            |        |
|--------------------------------------------------------|---------------------------------------|------------|--------|
| FEDERAL TAX                                            |                                       |            |        |
| Open the corresponding Tax Withholding Form that was p | rovided by employee.                  |            |        |
| Filing Status ③                                        | Single or Married filing separately ∽ |            |        |
| Two Jobs 💿                                             |                                       |            |        |
| Claim Dependents 0                                     | \$                                    |            |        |
| Other Income 0                                         | 5                                     |            |        |
| Deductions 0                                           | \$                                    |            |        |
| Extra Withholding                                      | \$                                    |            |        |
| Exempt From ER Social Security 0                       |                                       |            |        |
| Exempt From Federal Income Tax                         |                                       |            |        |
| Exempt From EE Social Security                         |                                       |            |        |
| Exempt From Federal Unemployment Tax                   |                                       |            |        |
| Exempt From Medicare ①                                 |                                       |            |        |
|                                                        |                                       |            |        |
| STATE TAXES - SC (RESIDENTIAL LOCATION)                |                                       |            |        |
| Open the corresponding Tax Withholding Form that was p | rovided by employee.                  |            |        |
| Total Allowances 🛛 🗇                                   | 1                                     | Car .      |        |
| Additional Withholding ①                               | \$ 0.00                               |            |        |
| Nonresident Certificate ③                              |                                       |            |        |
| Exempt From South Carolina State Unemployment Tax      | o 🗆                                   |            |        |
|                                                        |                                       | PACK EINIG | CANCEL |

<u>I-9 Verification</u> - Next, select the option for **Complete I-9**. Select the **Document Type** by checking the appropriate list(s). Enter the information from the documents provided by the Employee. Attestation – check I Attest, Under Penalty of Perjury, That and click Next.

| EMPLOYEE INFO FROM SECTION 1                      | Teet                                    |   | Middle Island                  |                                |  |
|---------------------------------------------------|-----------------------------------------|---|--------------------------------|--------------------------------|--|
| Last Name (Family Name)                           | Employee                                |   | Citizenship/Immigration Status | A Citizen Of The United States |  |
| VERIFICATION                                      |                                         |   |                                |                                |  |
| Employee's First Day Of Employment                | 1/31/2021                               |   |                                |                                |  |
| Select Document Type                              | List A List B & List C                  |   |                                |                                |  |
|                                                   |                                         |   |                                |                                |  |
| LIST A - FIRST                                    |                                         |   | OTHER INFORMATION              |                                |  |
| Document Title                                    | U.S. Passport ~                         |   | Additional Information         |                                |  |
| Issuing Authority                                 | Dept of State                           |   |                                |                                |  |
| Document Number                                   | 1234567                                 | 2 |                                |                                |  |
| Expiration Date                                   | 3/12/2021                               |   |                                |                                |  |
|                                                   |                                         |   |                                |                                |  |
| ATTESTATION                                       |                                         |   |                                |                                |  |
| I Attest, Under Penalty Of Perjury,               | That                                    |   |                                |                                |  |
|                                                   | s presented by the above-named employee |   |                                |                                |  |
| <ol> <li>I have examined the documents</li> </ol> |                                         |   |                                |                                |  |

Verify the Business or Organization Information. Enter your **Title**. Check E-Signature. Click SAVE when finished, click NEXT in the bottom right of the screen to continue.

Review the completed I-9 form. If changes are needed, click **back** in the lower right of your screen. When finished, click **FINISH**.

|                                                                                                    | E.<br>U.                                                                                                | mpioyment<br>Department<br>S. Citizenship                                                               | of Hon<br>and Im                                                     | inty Verific<br>reland Secur<br>migration Sec                                                               | ation<br>ity<br>rvices                                                           |                                          |                                            | Form I-9<br>OMB No. 1615-004<br>Expires 10/31/2022                |
|----------------------------------------------------------------------------------------------------|----------------------------------------------------------------------------------------------------|----------------------------------------------------------------------------------------------------|----------------------------------------------------------------------|----------------------------------------------------------------------------------------------------|----------------------------------------------------------------------------------|------------------------------------------|--------------------------------------------|-------------------------------------------------------------------|
| ► START HERE: Read instru<br>during completion of this for<br>ANTI-DISCRIMINATION NOT<br>employee may present to esta<br>documentation presented has | ctions carefully<br>m. Employers an<br>ICE: It is illegal to<br>blish employment<br>a future expiration | before completing<br>re liable for error<br>discriminate aga<br>t authorization an<br>n date may also c | ng this fo<br>rs in the o<br>inst work-<br>d identity.<br>constitute | rm. The instruct<br>completion of the<br>authorized indivity<br>The refusal to hi<br>illegal discrimination | tions must be av<br>iis form.<br>duals. Employers<br>ire or continue to<br>tion. | CANNC<br>employ                          | either in p<br>T specify t<br>In individua | aper or electronically,<br>which document(s) an<br>al because the |
| Section 1. Employee<br>than the first day of employee                                                                                                | Information                                                                                             | n and Attest                                                                                            | tation (                                                             | Employees mu<br>offer.)                                                                                     | st complete an                                                                   | d sign S                                 | ection 1                                   | of Form I-9 no later                                              |
| Last Name <i>(Family Name)</i><br>Employee                                                                                                    |                                                                                                    | First Name (Given Name) Middle In<br>Test N/A                                                           |                                                                      |                                                                                                    | Middle Initial<br>N/A                                                            | al Other Last Names Used (if any)<br>N/A |                                            |                                                                   |
| Address (Street Number and 2040 Tiger Paw lane                                                                                                    | Name)                                                                                                   | Apt. N<br>N/A                                                                                           | Apt. Number City or Town<br>N/A York                                 |                                                                                                    | Sta<br>sc                                                                        |                                          | State<br>sc                                | ZIP Code<br>29745                                                 |
| Date of Birth (mm/dd/yyyy)<br>02/02/2000                                                                                                    | U.S. Social Se<br>250-2                                                                                 | ecurity Number Employee's E-mail Address Employee's Telephone Number<br>20 - 20 20 3/A S/A              |                                                                      |                                                                                                    |                                                                                  | Telephone Number                         |                                            |                                                                   |
| I am aware that federal I<br>connection with the com<br>I attest, under penalty of                                                                   | w provides fo<br>pletion of this<br>perjury, that I                                                     | r imprisonmer<br>form.<br>am (check on                                                                  | nt and/or                                                            | r fines for fals<br>following box                                                                           | e statements o<br>es):                                                           | or use o                                 | of false d                                 | ocuments in                                                       |
| I A citizen of the United                                                                                                    | States                                                                                                  |                                                                                                    |                                                                      |                                                                                                    |                                                                                  |                                          |                                            |                                                                   |

**NOTE:** You will need to upload copies of the employee's supporting documents at the end of the onboarding process.

**Document Review/Signing** - Here you will find **several documents** for your review. **Each document must be reviewed.** 

Click **Next** at the top right Next Accept and Sign to move to the next form. When finished, check **I Declare** and click **Save**.

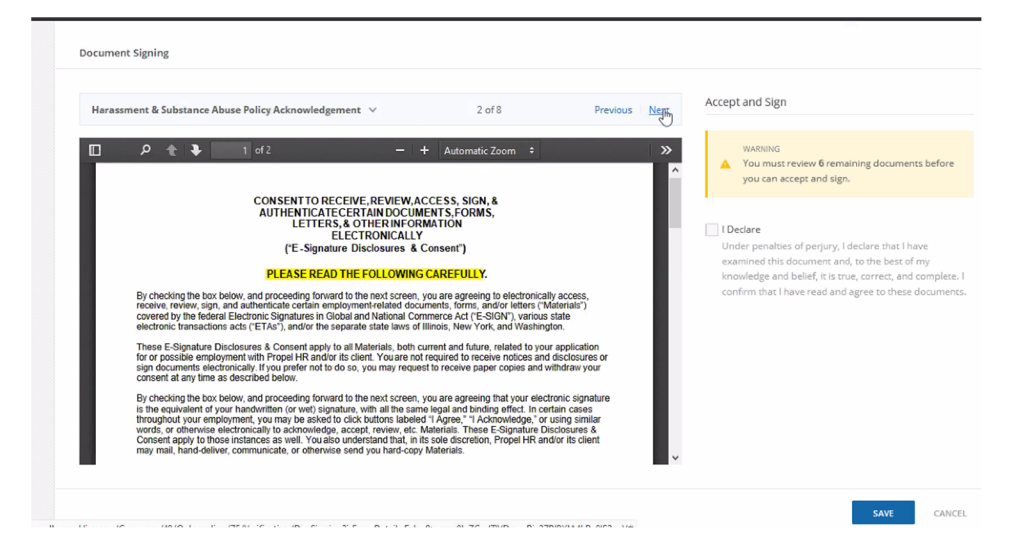

Important Note About PayCard Acknowledgement Form

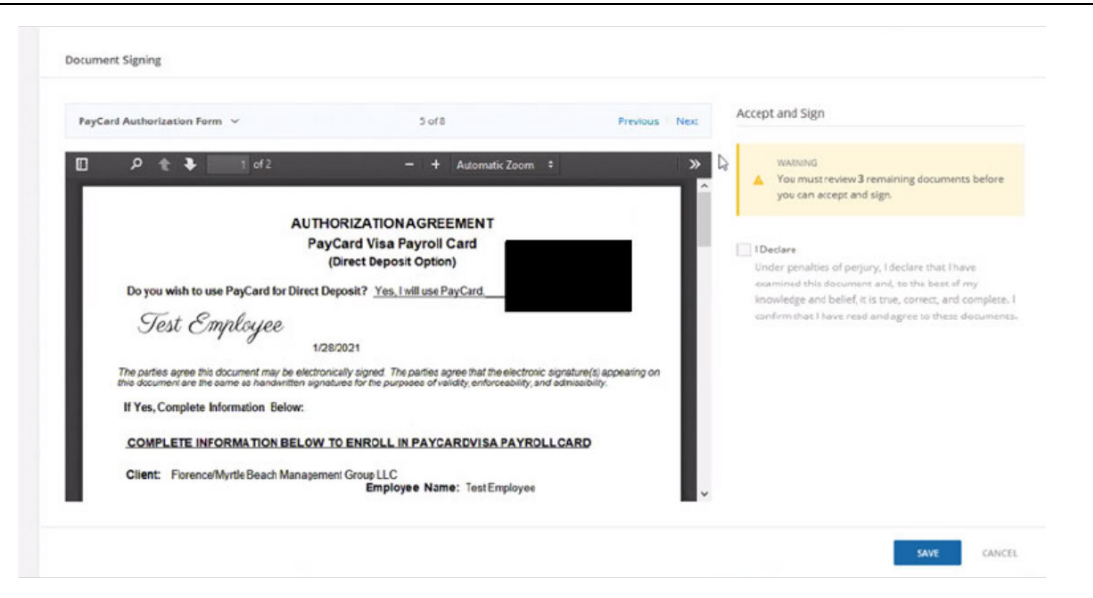

- All employees must complete this form, even if they are getting a direct deposit.
- If an employee does not complete direct deposit and declined pay card form, they will receive a live check.
- Employees who do not supply a voided check with their direct deposit form will also receive a live check.

Once you have reviewed all of the required Forms, you will need to click the **Finish Onboarding** button.

| · · · · · · · · · · · · · · · · · · ·           |                                                                                                    |
|-------------------------------------------------|----------------------------------------------------------------------------------------------------|
| Successfully Created                            |                                                                                                    |
|                                                 |                                                                                                    |
| List Of Forms To Be Completed                   |                                                                                                    |
| <ul> <li>Complete Net Pay Allocation</li> </ul> |                                                                                                    |
| Tax Setup                                       |                                                                                                    |
| ✓ Complete I-9                                  |                                                                                                    |
| <ul> <li>Document Review/Signing</li> </ul>     |                                                                                                    |
|                                                 |                                                                                                    |
|                                                 |                                                                                                    |
|                                                 |                                                                                                    |
|                                                 |                                                                                                    |
|                                                 |                                                                                                    |
|                                                 |                                                                                                    |
|                                                 |                                                                                                    |
|                                                 |                                                                                                    |
|                                                 |                                                                                                    |
|                                                 |                                                                                                    |
|                                                 |                                                                                                    |
|                                                 | 1 Annual and the second second sec |

 <u>Upload Supporting Documents</u> - (I-9 documentation, voided check for Direct Deposit, etc.). Open the Employee Profile from the Employee option on the left side of your screen in black margin to see your active employee list. Select the appropriate Employee and click Details. Under the Personal Tab, select Documents. Then, you will see an option to Upload New Document.

|                      |                   |                                                         |                   |                          |             | Q                   | Thursday, January 20.3 |
|----------------------|-------------------|---------------------------------------------------------|-------------------|--------------------------|-------------|---------------------|------------------------|
| 🛔 Emp                | loyees            | Overview Orboarding                                     |                   |                          |             |                     |                        |
| TE                   | Test Er<br>Employ | nplayee<br>ee #18325                                    |                   |                          |             |                     |                        |
| verview              | Persona           | al V Payroll V Deductions V Time Off                    |                   |                          |             |                     |                        |
| O Uple               | and New Do        | cument Q. Search                                        |                   |                          |             |                     | Expert ~               |
| Actions              |                   | Document Name                                           | Document Type     | Author                   | Uploaded By | Visible To Employee | Created On             |
|                      |                   | ٩                                                       | Q                 | Q,                       | ٩           | (All) •             | Q 5                    |
| view                 | Download          | W42021-01-27                                            | W4/ Tax Documents | Ficklin, Samuel          | Client      | Yes                 | 1/27/2021, 1:53 PM     |
| View                 | Download          | W4 State SC 2021-01-27                                  | W4/ Tax Documents | Finklin, Samuel          | Client      | Yes                 | 1/27/2021, 1:53 PM     |
| View                 | Download          | Master Electronic Disclosure and Consent Agreement.pdf  | General           | Finklin, Samuel          | Client      | Yes                 | 1/27/2021, 1:53 PM     |
| View                 | Download          | Harassment & Substance Abuse Policy Acknowledgement.pdf | Gereral           | Finklin, Samuel          | Client      | Yes                 | 1/27/2021, 1:53 PM     |
| View                 | Download          | Marketplace Coverage Options.pdf                        | Gereral           | Finklin, Samuel          | Client      | Yes                 | 1/27/2021, 1:53 PM     |
| View                 | Download          | Employee Worksite Notice.pdf                            | General           | Finklin, Samuel          | Client      | Yes                 | 1/27/2021, 1:53 PM     |
|                      | Download          | PayCard Authorization Form.pdf                          | General           | Finklin, Samuel          | Client      | Yes                 | 1/27/2021, 153 PM      |
| View                 | Desistante        | Employee Handbook - Sonic (SC Only) rev 01.pdf          | Gereral           | Finklin, Samuel          | Client      | Yes                 | 1/27/2021, 1:53 PM     |
| View                 | Download          |                                                         |                   | in and the second second | Class       | Ver                 | 1/27/2021 1-52 8M      |
| View<br>View<br>View | Download          | Hardbook Acknowledgement - Sonic(SC Only).pdf           | Gereral           | Finitin, Samuel          | Comment     |                     |                        |

Next, you will need to upload your document by using the **file browser** link to search for your file name on your PC or by dragging and dropping the file from your desktop.

Document Type:

- Select **E verify** for identification.
- Select **Direct Deposit** for voided check or bank information.

#### Visibility – Select Visible

Name – Type name of document such as Voided Check, Drivers License, SS Card, etc....

| Supported files are DOC, DOCX, XLS<br>upload is 25MB. | 5, XLSX, PDF, RTF, PAGES, or NUMBERS. Maximum size for fil |
|-------------------------------------------------------|------------------------------------------------------------|
|                                                       |                                                            |
|                                                       | <u>+</u>                                                   |
| Drag and drop                                         | file here to upload or use the <u>file prowser</u> .       |
| I                                                     | No file chosen                                             |
| Document Type ①                                       | ×                                                          |
| Visibility For Test Employee   ③                      | Visible Hidden                                             |
| Note                                                  |                                                            |
|                                                       |                                                            |